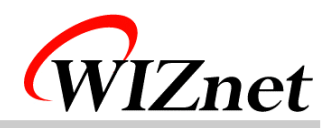

# DK8051RC User's Guide

(Version 3.0)

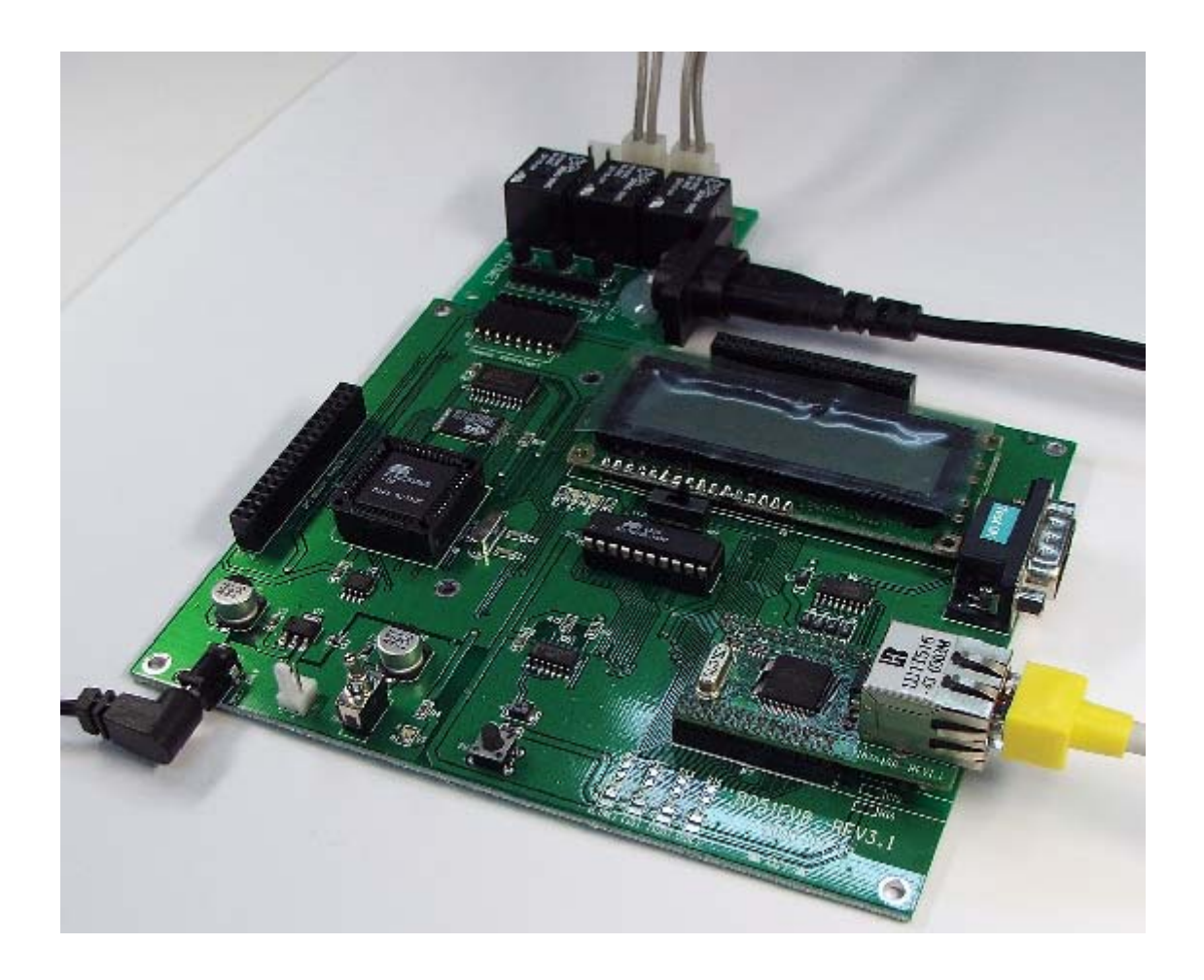

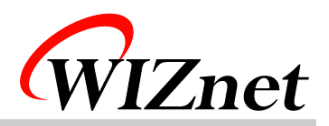

## Table of Contents

- 1. Components
- 2. How to configure hardware?
- 3. How to install firmware?
- 4. How to use?
- 5. FAQ

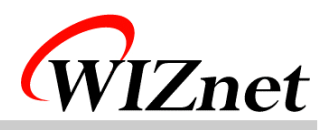

## 1. Components

| Item         |             | Quantity | Remarks                           |  |
|--------------|-------------|----------|-----------------------------------|--|
| MB-EVB8051   |             | 1        | Rev 3.1                           |  |
| NM7010A      |             | 1        | Rev 1.1                           |  |
| RC Module    |             | 1        | Rev 2.0                           |  |
| 220V Cable   | 220V Power  | 1        | 220V Power Cable                  |  |
|              | 220V Outlet | 2        | 220V Outlet Cable                 |  |
| UTP Cable    |             | 1        | Cross Cable                       |  |
| Serial Cable |             | 1        | Cross Cable                       |  |
| 5V Adapter   |             | 1        | Power Adapter                     |  |
| CD           |             | 1        | Software CD for Remote Controller |  |

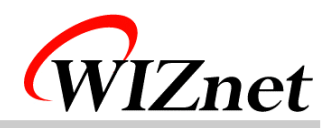

#### 2. How to configure hardware?

① Connect RC Module's CN2 to EVB8051's J1

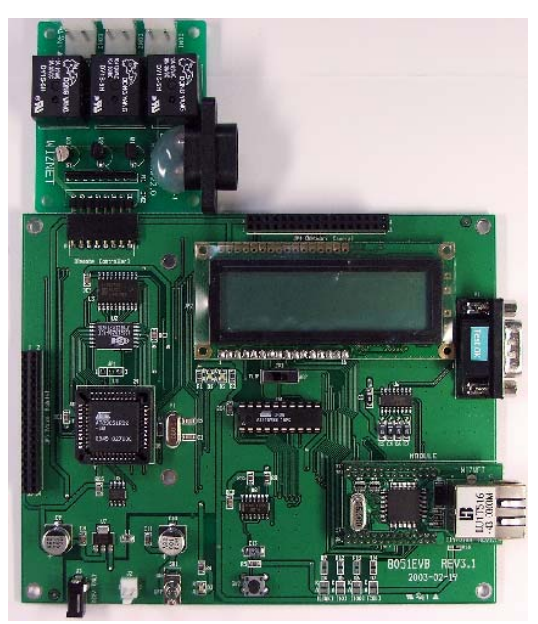

② Connect 220V Outlet Cable to two among <u>CON1, CON2, CON3</u> of RC Module respectively and connect device which is to be controlled to outlet (let it turn on the device). And then, Connect 220V Power Cable which is connected to RC Module's <u>CN1</u> to 220V power

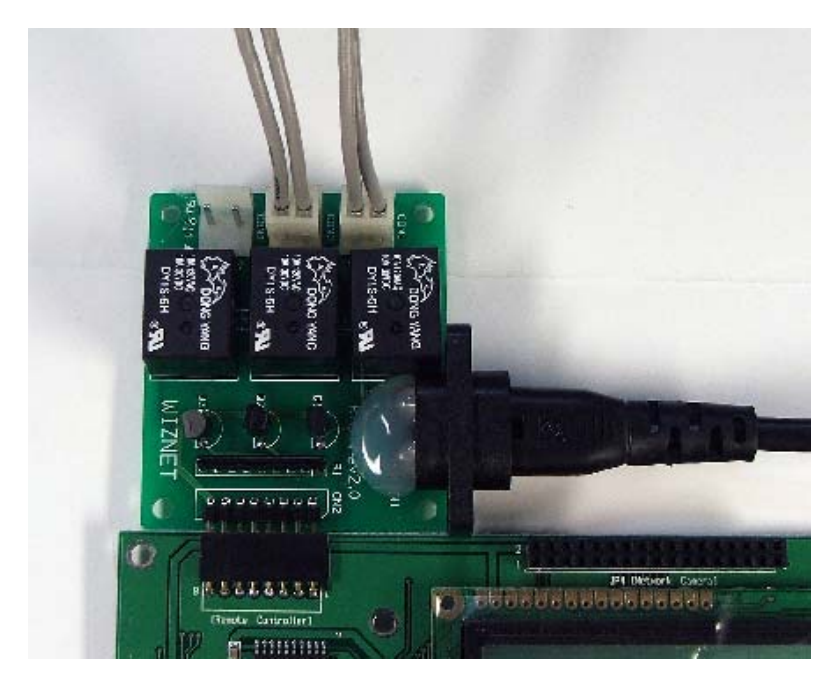

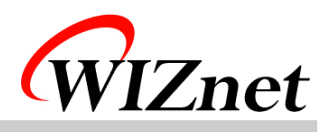

③ Connect <u>EVB8051's U8</u> to PC's NIC(Network Interface Card, LAN Card) with UTP cable(Cross cable)

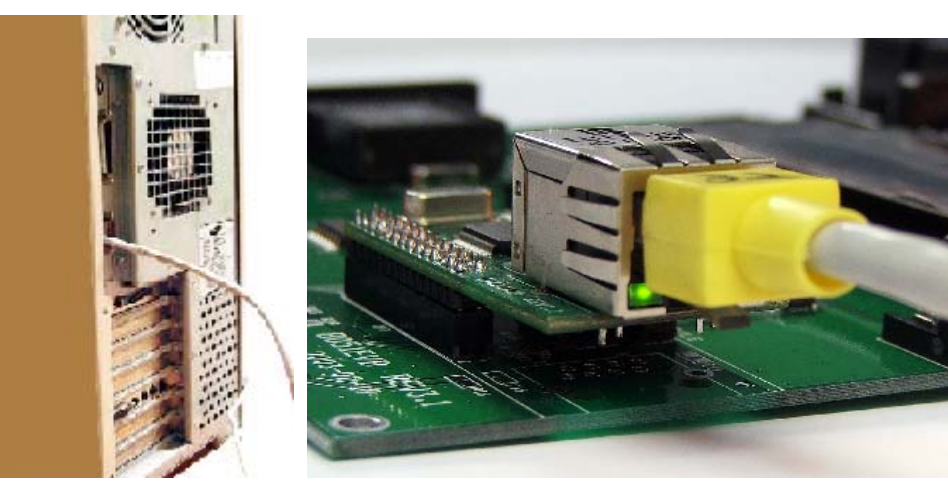

④ <u>Connect 5V Power Adapter to EVB8051's J3</u>

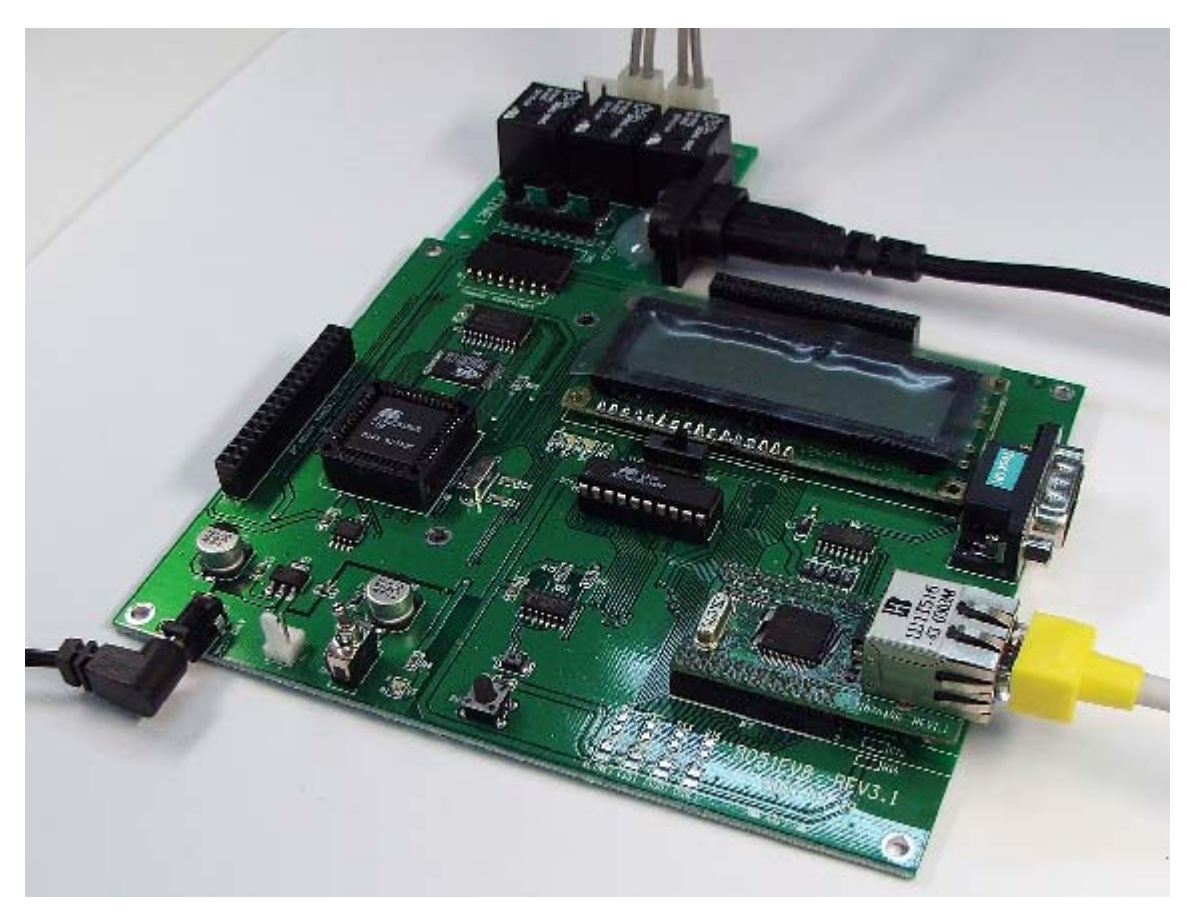

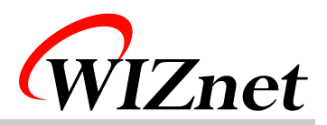

## 3. How to install firmware?

Refer to EVB8051 User's Manual

- 2.2.2 Web Server Test
- 3.2.4 Web Server source codes

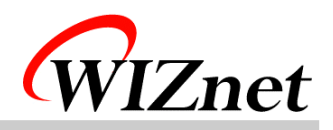

#### 4. How to use?

- 1 After Firmware installation, run web browser on PC
- ② Input <u>http://192.168.0.2</u> on browser's URL field
- ③ LCD TEST
  - A. Write some text in text field on the browser for LCD testing and click "OK" button (Possible to enter only alphanumeric characters).

|                         | (8051 EVB) ==<br>보기(火) 플겨찾기(A)<br>② 같 슈 ③ 경색<br>1.171.137.38<br>8051 Evaluati | 57() 5<br>बि≣येष्ट्रेय<br>ion Boa | हिष्ट(U)<br>अदिवर्धग<br>ard for i | <u>I</u> S- ∦- ⊆<br>2Chip |                |
|-------------------------|-------------------------------------------------------------------------------|-----------------------------------|-----------------------------------|---------------------------|----------------|
| LCD<br>TEXTBOX<br>(<16) | TESTIII                                                                       | 80                                | 51 LED                            | ⊏ SW<br>I⊂ SW<br>I⊂ SW    | #1<br>#2<br>#3 |
|                         |                                                                               | OK                                |                                   |                           |                |
| 완료                      |                                                                               |                                   |                                   | 🔮 인터넷                     | <b>.</b>       |

B. Check it out to make sure whether the text is displayed on LCD of EVB8051 correctly.

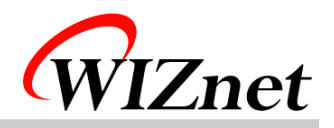

- ④ Remote Controller TEST
  - A. Select a check box with free choice on the web page.

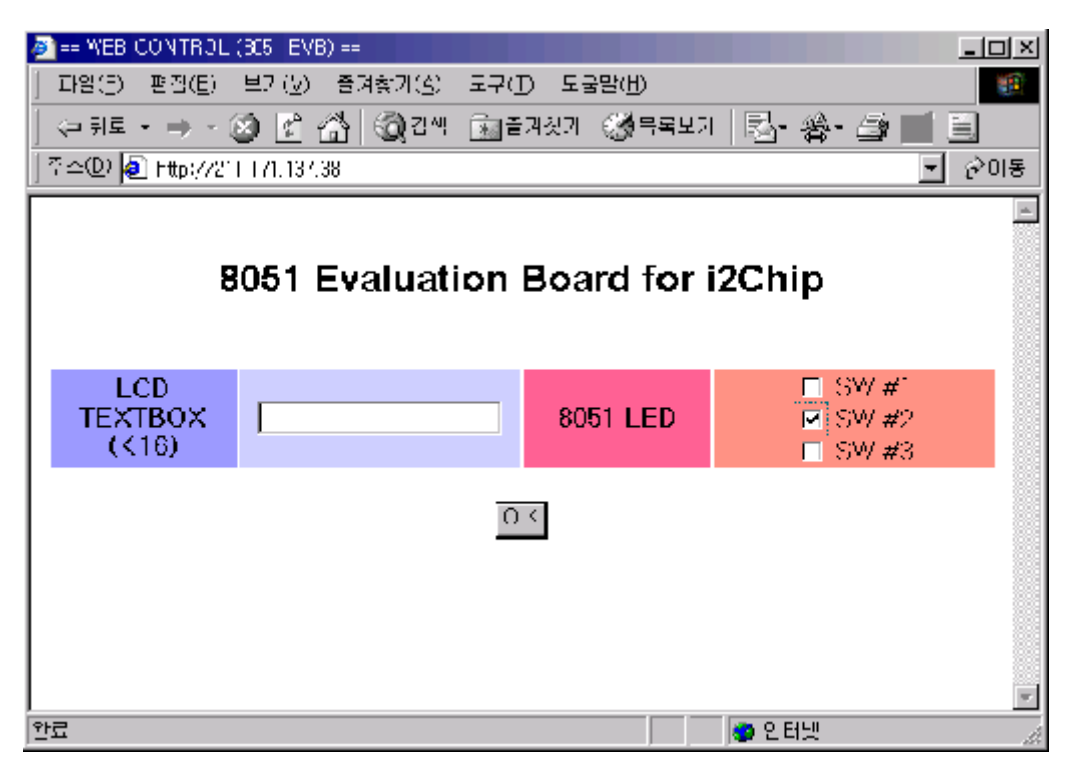

B. Check whether a device which is connected to Relay Board be turned ON/OFF.

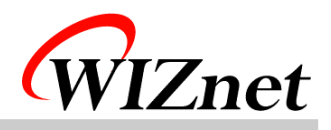

#### 5. FAQ

- 1 1 Timeout occurs on PING execution for testing Ethernet connection.
  - -> Check whether the UTP cable is correctly connected to U8.
  - -> Provided UTP cable is cross type for direct connection. So you cannot use it for connecting to hub. In stead of it, please use normal UTP cable.
- ② Cannot connect to web page of EVB8051.

-> After Turning the power of Remote Controller Application Module on and pressing SW4 (reset) button, try to reconnect to web page.

- ③ Cannot control the power of devices
  - -> First, check whether the power cable of Remote Controller Application Module is correctly connected to power source.
  - -> Check whether the power switch of the device which is to be controlled is turned on